## Lab 7 – Making jQuery Slider Animation

First, create a new HMTL document in Notepad++

```
1. In the blank document, write the HTML code for the following page:
```

```
<!doctype html>
1
2
   l<html>
   Ġ
3
      <head>
4
        <meta charset="utf-8">
5
        <title>jQuery Slider</title>
6
7
8
        k rel="stylesheet" href="demo.css">
9
        <script src="http://code.jquery.com/jquery-1.7.1.min.js"></script>
10
        <script src="animation.js"></script>
11
12
      </head>
13
14
      <body>
15
      </body>
   ╘
16
      <div class="container">
   Ţ
17
               <div class="header">
18
                   <h1 class="text-muted">jQuery Slider</h1>
19
               </div>
20
21
   <div id="slider">
22
                   class="slides">
                      class="slide slide1">slide1
23
24
                      class="slide slide2">slide2
25
                      slide3
                      class="slide slide4">slide4
26
27
                      slide5
                      class="slide slide1">slide1
28
29
                   30
               </div>
31
            </div>
32
      </body>
33
34
      </html>
```

2. Make a new file that will save the CSS – name it demo.css

```
7
    =#slider.slides {
8
         display: block;
9
         width: 6000px;
         height: 400px;
10
11
         margin: 0;
         padding: 0;
12
13
    L}
14
    =#slider.slide {
15
16
         float: left;
17
         list-style-type: none;
18
         width: 720px;
19
         height: 400px;
20
    L}
21
     /* helper css, since we don't have images */
22
23
      .slide1 {background: red;}
24
     .slide2 {background: blue;}
25
     .slide3 {background: green;}
26
      .slide4 {background: purple;}
27
     .slide5 {background: pink;}
28
29
```

3. Make a new file that will save the jQuery code – name it animation.js

```
1
     'use strict';
2

[]$(function() {

3
          //settings for slider
4
5
         var width = 720;
6
          var animationSpeed = 1000;
7
          var pause = 3000;
          var currentSlide = 1;
8
9
10
          //cache DOM elements
          var $slider = $('#slider');
11
12
          var $slideContainer = $('.slides', $slider);
13
          var $slides = $('.slide', $slider);
14
15
          var interval;
16
```

```
17
          function startSlider() {
18
              interval = setInterval(function() {
19
                  $slideContainer.animate({'margin-left': '-='+width},
20
    ¢
                                            animationSpeed, function() {
    Ė
21
                       if (++currentSlide === $slides.length) {
22
                           currentSlide = 1;
23
                           $slideContainer.css('margin-left', 0);
24
                       }
25
                  });
26
              }, pause);
27
          }
    Ē
28
          function pauseSlider() {
29
              clearInterval(interval);
30
          }
31
32
          $slideContainer
33
              .on('mouseenter', pauseSlider)
34
              .on('mouseleave', startSlider);
35
36
          startSlider();
37
38
39
     });
40
```

4. Save all of the files, start and test the page. Try changing the animationSpeed and pause values.

5. Make a folder called "images" and put 5 images there. All the images should have size 720x400 px.

6. In the HTML change the text in the "LI" elements with <img /> tags linking each of the images you saved in step 5.

## Example: